# คู่มือการใช้งาน

# ระบบสารบรรณอิเล็กทรอนิกส์

(Version 2.3.0)

| มทที่ 1 เริ่มต้นการใช้งานระบบ       |
|-------------------------------------|
| 1. การเข้าใช้งานระบบ                |
| 1.1 สร้างเอกสารรับจากภายนอก         |
| 1.2 สร้างเอกสารส่ง                  |
| 1.3 สร้างเอกสารส่งออกภายนอก         |
| 1.4 สร้างเอกสารส่งต่อภายใน(อื่นๆ)11 |
| 2. วิธีการรับเอกสาร                 |
| 3. จัดการสิทธิ์15                   |
| 4. รายการโปรด                       |
| 5. ออกรายงาน                        |

# บทที่ 1 เริ่มต้นการใช้งานระบบ

### 1. การเข้าใช้งานระบบ

เข้า URL แล้วทำการกรอก Username และ Password เพื่อเริ่มต้นใช้งานระบบ

| D-SOLUTION DOT COM CO., LT<br>utur di lagitu con nou drato | rb.                |
|------------------------------------------------------------|--------------------|
| ชื่อบัญชีผู้ใช้งาน                                         |                    |
| 💄 ชื่อบัญชีผู่ใช้งาน                                       |                    |
| รหัสผ่าน                                                   |                    |
| ธิ รหัสผ่าน                                                | Ø                  |
|                                                            | <u>ถึมรหัสผ่าน</u> |
|                                                            |                    |
| เข้าสู่ระบบ                                                |                    |

ภาพที่ 1 แสดงหน้าจอ Login เข้าสู่ระบบ

# เมื่อเข้าสู่ระบบจะปรากฏระบบที่ตนเองมีสิทธิ์เข้าใช้งานคลิกเลือก **ระบบสารบรรณ**

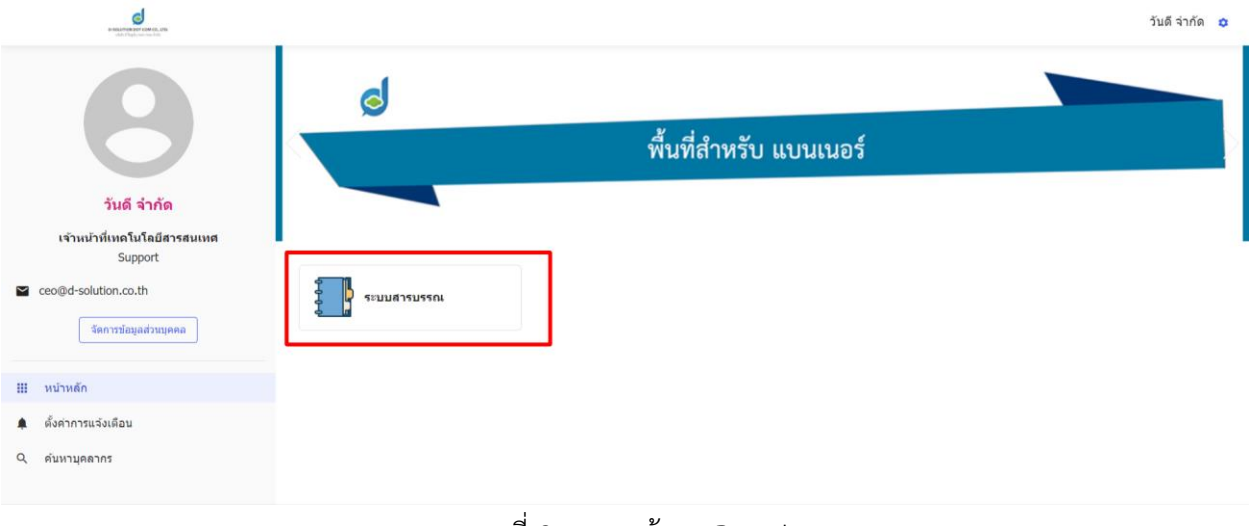

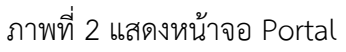

## 1.1 สร้างเอกสารรับจากภายนอก

สร้างเอกสารรับจากภายนอก คือ การสร้างเอกสารที่ได้รับมาจากองค์กรภายนอก เพื่อส่งต่อภายในองค์กร หรือเก็บไว้เป็นหลักฐานภายในแฟ้มขององค์กร

| B-SECURICAL SPECIAL OF CAL. ADD.     dots of Fund-to-service details   | หน้าหลัก                             | จัดการสิทธิ์ รายการ                       | าโปรด ออกข        | รายงาน การ                   | ดิดตามเอกสาร                                                            | วันดี                    | จ่ากัด 🌣      |
|------------------------------------------------------------------------|--------------------------------------|-------------------------------------------|-------------------|------------------------------|-------------------------------------------------------------------------|--------------------------|---------------|
| เลือกเล่มหะเบียน <                                                     | หนังสือร้<br>ภายใน/ภายนอก<br>ทั้งหมด | <b>วับ</b> ธุรการกลาง                     |                   |                              | 3<br>องรับเอกสารภายนอก                                                  | ;⊟ ຈວงເຂນວັນ 📑 ວວດກາບບານ | (ວັນປັຈຈຸນັນ) |
| Q คับหาเล่มทะเบียน                                                     | Q คันหาเอกสา<br>เลขรับ               | รในเล่ม <mark>ทั้งหมด</mark><br>วันที่รับ | รอรับ กำล่<br>ที่ | ถังดำเนินการ (3)<br>ลงวันที่ | ส่งแล้ว ปีดงาน เอกสารถูกศึกลับ รายการเลข<br>เรื่อง                      | ที่จอง เอกสารส่งคืน      |               |
| 单 วันดี จำกัด                                                          | 3/2564                               | 18/7/2564 15:55 น.<br>ผู้รับ วันดี จำกัด  | 3/2564            | 18/7/2564                    | เอกสารส่งมอบบริษัท เอ จำกัด<br>จาก บริษัท เอ จำกัด เรียน กรรมการตรวจรับ | æ                        | รอส่ง         |
| 🗈 ธุรการกลาง                                                           | 2/2564                               | 18/7/2564 15:42 น.<br>ผู้รับ วันดี จำกัด  | บ 4234/2564       | 18/7/2564                    | ขออนุมัติเบิกคำเข่า<br>จากกรม ข เรียน เดขา                              | ф.                       | รอส่ง         |
| <ul> <li>2</li> <li>■Ω ฝ่ายลูกคำสัมพันธ์</li> <li>✓ รอรับ 3</li> </ul> | 1/2564                               | 18/7/2564 15:41 น.<br>ผู้รับ วันดี จำกัด  | n 324/2564        | 18/7/2564                    | ประกาศแต่งตั้งข้ารายการ<br>จาก กระทรวง ก เรียน ผู้อำนวยการกรม ข         | Å                        | รอส่ง         |

ภาพที่ 3 แสดงหน้าจอเอกสารรับจากภายนอก

- หมายเลข 1 : เลือก หนังสือรับ เพื่อทำการสร้างเอกสาร
- หมายเลข 2 : เลือกแฟ้มที่ต้องการสร้างเอกสาร (ในตัวอย่างคือแฟ้มธุรการกลาง)
- หมายเลข 3 : คลิกปุ่มลงรับเอกสารภายนอก

เมื่อคลิกปุ่ม **ลงรับเอกสารภายนอก** จะเข้าสู่หน้า**สร้างเอกสารรับจากภายนอก** ทำการกรอกข้อมูล ครบถ้วน จากนั้นคลิก **บันทึก** เพื่อทำการบันทึกเอกสาร หรือ **บันทึกและส่ง** เพื่อทำการบันทึกและส่งต่อไปยัง หน่วยงานที่เกี่ยวข้อง

| a-sourthon bor con ca, uto,<br>utor i fugitorar nue trite | หน้าหลัก จัดการสิทธิ์ รายก                                                  | าารโปรด ออกรายงาน                                      | การดิดตามเอกสาร        |                        |                       | วันดี จำกัด 🔹 |
|-----------------------------------------------------------|-----------------------------------------------------------------------------|--------------------------------------------------------|------------------------|------------------------|-----------------------|---------------|
|                                                           | <mark>สร้างเอกสารรับจากกายหอก (ธุรการกลาง)</mark><br>เตรทีพธิสือ<br>15/2564 | <ul> <li>ອະງັນທີ່ (ງ/ຍ/ປ</li> <li>29/7/2564</li> </ul> | Ē                      | ชิ้มความเร็ว<br>ปกติ • | ชิ้นความลับ<br>ปกติ 🎽 |               |
|                                                           | 🗌 ไม่มีเดขที่หนังสือ ให้ปาเดขรับมาแทน                                       |                                                        |                        |                        |                       |               |
|                                                           | จาก (ผู้ดำเนินงาน/ผู้เกี่ยวข้อง)                                            |                                                        |                        |                        |                       |               |
|                                                           | เรื่อง *                                                                    |                                                        |                        |                        |                       |               |
|                                                           | เรียนถึง (หน่วยงาน/บุคคต/ต่าแหน่ง)                                          |                                                        |                        |                        |                       |               |
|                                                           | 🔲 เลือกเพื่อส่งถึงปลายทางทันที                                              |                                                        |                        |                        |                       |               |
|                                                           | อ้างถึง                                                                     | 11                                                     |                        |                        |                       |               |
|                                                           | ลึงที่ส่งมาด้วย                                                             |                                                        |                        |                        | 4                     |               |
|                                                           | รายละเอียดเพิ่มเดิม/รายละเอียดเอกสารโดยสรุป                                 |                                                        |                        |                        | 4                     |               |
|                                                           |                                                                             |                                                        |                        |                        | "                     |               |
|                                                           | าหอ<br>ใม่ระบุ                                                              |                                                        |                        |                        | *                     |               |
|                                                           |                                                                             |                                                        |                        |                        |                       |               |
|                                                           | ผู้ลงนาม                                                                    | ดำแหน่ง/หน่วยงาน                                       |                        | ในดำแหน่งดนเอง         | •                     |               |
|                                                           | หมายเหตุ                                                                    |                                                        |                        |                        | h                     |               |
|                                                           | หมวดหมู่ของเอกสำร                                                           |                                                        |                        |                        |                       |               |
|                                                           | ไม่ระบุ                                                                     | *                                                      | อายุของการจัดเก็บเอกสา | s (ปี)                 |                       |               |
|                                                           | แนบเอกสาร                                                                   |                                                        |                        |                        |                       |               |
|                                                           | <i>i</i> เลือกเอกสาร                                                        |                                                        |                        |                        |                       |               |
|                                                           |                                                                             |                                                        | 🕒 ຍາເລິກ               | 🔒 บันทึก               | 🔒 บันทึกและส่ง        |               |
| Version : 2.3.0                                           |                                                                             |                                                        |                        |                        |                       |               |

ภาพที่ 4 แสดงหน้าจอการสร้างเอกสารรับจากภายนอก

จากนั้นทำการเลือกหน่วยงานที่เกี่ยวข้อง และเลือกแฟ้มที่ต้องการส่ง โดยแฟ้มที่เลือกจะแสดงในส่วนที่ 3 ดังภาพ แล้วคลิก ส่งต่อ เพื่อทำการส่งต่อไปงานหน่วยงานที่ต้องการ

|                 | B-SOLUTION LOT COM (D), LTD.<br>state 4 high-sum core 24th   | หน้าหลัก                                    | จัดการสิทธิ์      | รายการโปรด    | ออกรายงาน  | การดิดตามเอกสาร |                    |            | วันดี จำกัด   | ٥ |
|-----------------|--------------------------------------------------------------|---------------------------------------------|-------------------|---------------|------------|-----------------|--------------------|------------|---------------|---|
|                 | <b>โครงสร้าง</b> รายการโม                                    | ปรด กลุ่มองค์กร                             | ұคคล              | รายการแฟัม/กล | ลุ่ม/บุคคล |                 | แฟัม/บุคคลที่เลือก | 3          |               | 1 |
|                 | ด้นหาซื้อกลุ่ม                                               | Q คันหา                                     | 🖨 ລ້ານ            |               |            | 🛷 เลือกทั้งหมด  | I                  |            | 🖬 ล้างทั้งหมด |   |
|                 | 🖿 กองกฎหมาย 🚺                                                |                                             | •                 |               |            | ٩               | กองกฎหมาย          |            | 8             |   |
|                 | 🖿 ฝ่ายลูกค้าสัมพันธ์<br>🖿 ศูนย์เทคโนฯ                        |                                             |                   | กองกฎหมาย     |            | 🗸 เลือก         | 1                  |            |               |   |
|                 | 🖿 ฝ่ายบริหารทั่วไป (กลา                                      | 3)                                          |                   |               | 2          |                 | J [                |            |               |   |
|                 | ▶ ■ ฝ่ายการเงินและบัญชี                                      | na                                          |                   |               |            |                 |                    |            |               |   |
|                 | 🖿 ฝ่ายพัฒนาระบบ                                              |                                             | - 11              |               |            |                 |                    |            |               |   |
|                 | 🖿 ฝ่ายนโนบายและแผน                                           |                                             |                   |               |            |                 |                    |            |               |   |
|                 | <ul> <li>ฝ่ายยุทธศาสตร์</li> </ul>                           |                                             |                   |               |            |                 |                    |            |               |   |
|                 |                                                              |                                             |                   |               |            |                 |                    |            |               |   |
|                 | จะมีการส่งเอกสารฉบับจริง (<br>** แฟ้มที่เป็นประเภทสร้างเอกส* | ักระดาษ) ตามมาด้วย<br>ารรับจากภายนอกจะไม่แง | สดงในรายการส่งต่อ | อเอกสาร       |            |                 |                    |            |               |   |
| Version : 2.3.0 |                                                              |                                             |                   |               |            |                 |                    |            |               |   |
|                 | <u>รายละเอยดเพมเตม</u>                                       |                                             |                   |               |            |                 |                    |            | 11            |   |
|                 |                                                              |                                             |                   |               |            |                 |                    |            |               |   |
|                 | เรียน (บุคคล/ต่าแหน่ง)                                       |                                             |                   |               |            |                 |                    |            |               |   |
|                 |                                                              |                                             |                   |               |            |                 |                    |            |               |   |
|                 | เพื่อ<br>ไม่ระบ                                              |                                             |                   |               |            |                 |                    |            | •             |   |
|                 | taring .                                                     |                                             |                   |               |            |                 |                    |            |               |   |
|                 | ผู้เกี่ยวข้อง/ผู้ลงนาม                                       |                                             |                   |               |            |                 |                    |            |               |   |
|                 |                                                              |                                             |                   |               |            |                 |                    |            |               |   |
|                 | 🔲 ดั้งวันและเวลาส่งส่วงหน้า                                  |                                             |                   |               |            |                 |                    |            |               |   |
|                 |                                                              |                                             |                   |               |            |                 |                    | 🕞 ย้อนกลับ | 🖪 ส่งต่อ      |   |
| Version : 2.3.0 |                                                              |                                             |                   | đ             | 97         | <b>२</b> ।      |                    |            |               |   |
|                 |                                                              |                                             | ภ                 | าพที่ 5 แ     | สดงหน้า    | จอหน้าส่งเอก    | สาร                |            |               |   |

### 1.2 สร้างเอกสารส่ง

การสร้างเอกสารส่ง คือ การสร้างเอกสารจากภายในองค์กรเพื่อส่งต่อภายในองค์กร

| Or Million Rev Control Autor     Anno 1 Autor Vincension (1011) | หน้าหลัก จัดการสิทธิ์ รายการโปรด ออกรายงาน การดีดตามเอกสาร                                                 | วันดี จำกัด 🗳            |
|-----------------------------------------------------------------|----------------------------------------------------------------------------------------------------|--------------------------|
| เลือกเล่มทะเบียน 🔍                                              |                                                                                                    |                          |
| ปี 2564 - เหน้งคือส่ง                                           | มนังสอสง กองกลาง (สรางเอกสารสงตอภายเน)           พนังสอรบ         3           พนังสอรบ         เสรางเอกสาร | 🖹 ออกรายงาน(วันปัจจุบัน) |
| Q ค้นหาเล่มทะเบียน                                              | ห้งหมด กำดังดำเนินการ ส่งแล้ว ปิดงาน เอกสารถูกผีกดับ รายการเลขที่จอง เอกสารส่งดิน<br>หนังสือส่ง            | 0 C                      |
|                                                                 | ง ลงวันที่ เรื่อง<br>หนังสือภายนอก                                                                         | สถานะ                    |
| 🔲 ກອงກລາง (สร้างเอกสารส่งต่อภายใน)<br>🖍                         | ไม่มีรายการ                                                                                                |                          |

ภาพที่ 6 แสดงหน้าจอหน้าส่งเอกสาร

- หมายเลข 1 : เลือก หนังสือส่ง เพื่อทำการสร้างเอกสาร
- หมายเลข 2 : เลือกแฟ้มที่ต้องการสร้างเอกสาร

**หมายเลข 3 :** กดสร้างเอกสาร

เมื่อคลิก สร้างเอกสาร จะเข้าสู่หน้าสร้าง**เอกสารส่งต่อภายใน** ทำการกรอกข้อมูลครบถ้วน จากนั้นคลิก **บันทึก** เพื่อทำการบันทึกเอกสาร หรือ **บันทึกและส่ง** เพื่อทำการบันทึกและส่งต่อไปยังหน่วยงานที่เกี่ยวข้อง

### หน้า **7** จาก **18**

| B-SEQUENCE CON CR. ICD.<br>After 1 Supervised and Price | หน้าหลัก จัดการสิทธิ์ รายการโปรด ออกรายงาน การติดตามเอกสาร              | วันดี จำกัด |
|---------------------------------------------------------|-------------------------------------------------------------------------|-------------|
|                                                         | สร้างเอกสารส่งต่อภายใน (กองกลาง (สร้างเอกสารส่งต่อภายใน))               |             |
|                                                         | ** โปรดหราบ **<br>ท่านจะได้รับเลขที่หนังสือ หลังจากกอบันทึกแล้วเท่านั้น |             |
|                                                         | เลราใหย่งสือ<br>กก. 001/2564 ั่⊂ ปกลี * ปกลี *                          |             |
|                                                         | จาก (ผู้ดำเนินการ/ผู้เกี่ยวข้อง)                                        |             |
|                                                         |                                                                         |             |
|                                                         | เรื่อง *                                                                |             |
|                                                         | เรียนถึง (หน่วยงาน/บุคคล/ต่าแหน่ง)                                      |             |
|                                                         | 🗌 เดือกเพื่อส่งถึงปลายหางทันที                                          |             |
|                                                         | อ้างถึง<br>//                                                           |             |
|                                                         | อ้างถึงเอกศาร                                                           |             |
|                                                         | 🖘 เมือกเอกสารเพื่ออ้างถึง                                               |             |
|                                                         | สิ่งที่ส่งมาด้วย                                                        |             |
|                                                         | รายละเอียดเพิ่มเดิม/รายละเอียดเอกสารโดยสรุป                             |             |
|                                                         |                                                                         |             |
|                                                         | เชือ<br>ไม่ระบุ                                                         |             |
|                                                         | ผู้คงนาม ทำแหน่ง/หน่วยงาน ในตำแหน่งตนเอง *                              |             |
|                                                         |                                                                         |             |
|                                                         | หมอนหตุ<br>//                                                           |             |
|                                                         | างเรมญ่องแกลาร<br>ไม่ระบุ - อายุของการจัดเก็มเอกสาร (ปี)                |             |
|                                                         | สามาระบันว่าเอาชนุมนุมสสาปได้                                           |             |
|                                                         | แนนแอกสาร<br>ฮิเล็อกเอกสาว                                              |             |
|                                                         | 🔂 ยกเล็ก 🕞 มันทึกและส่ง                                                 |             |
| Version : 2.3.0                                         |                                                                         |             |

# ภาพที่ 7 แสดงหน้าจอการสร้างเอกสารส่งต่อภายใน

#### หน้า **8** จาก **18**

จากนั้นทำการเลือกหน่วยงานที่เกี่ยวข้อง และเลือกแฟ้มที่ต้องการส่ง โดยแฟ้มที่เลือกจะแสดงในส่วนที่ 3 ดังภาพ แล้วคลิก ส่งต่อ เพื่อทำการส่งต่อไปงานหน่วยงานที่ต้องการ

|                 | รัฐ<br>                                                                                                    | จัดการสิทธิ์ รายก        | าารโปรด ออกรายงาน  | การติดตามเอกสาร     |                    | วันดี จำกัด       | ۰ |  |
|-----------------|----------------------------------------------------------------------------------------------------|--------------------------|--------------------|---------------------|--------------------|-------------------|---|--|
|                 | <b>โดรงสร้าง</b> รายการโปรด กลุ่มองศ์กร                                                                                                    | บุคคล<br>รายกา           | ารแฟัม/กลุ่ม/บุคคล |                     | แฟัม/บุคคลที่เลือก | 3                 |   |  |
|                 | ศันหานี้อกลุ่ม Q คันหา                                                                                                    | 🖉 ຄ້ານ                   |                    | 🛷 ເລືອກທັ້ນหມด<br>Q | กองกฎหมาย          |                   |   |  |
|                 | <ul> <li>ฐนย์เทคโนฯ</li> <li>ศายบริหารทั่วไป (กลาง)</li> <li>↓</li> <li>▲ สายอารเงินและบัญชี</li> </ul>                                      | กองก                     | ญหมาย<br>2         | ✔ เลือก             |                    |                   |   |  |
|                 | <ul> <li>ฝ่ายธุรกิจระหว่างประเทศ</li> <li>ฝ่ายพัฒนาระบบ</li> <li>ฝ่ายหโดยนาระบบ</li> <li>ฝ่ายนโนบายและแผน</li> <li>ฝ่ายบุรธศาสตร์</li> </ul> | 1.                       |                    |                     |                    |                   |   |  |
|                 | 4                                                                                                    | ,                        |                    |                     |                    |                   |   |  |
| Version : 2.3.0 | <ul> <li>จะมีการส่งเอกสารฉบับจริง (กระดาษ) ตามมาด้วย</li> <li>** แพ้มที่เป็นประเภทสร้างเอกสารรับจากภายนอกจะไม่เ</li> </ul>                   | เสดงในรายการส่งต่อเอกสาร |                    |                     |                    |                   |   |  |
|                 | รายละเอียดเพิ่มเติม                                                                                                    |                          |                    |                     |                    | 1                 |   |  |
|                 | เรียน (บุคคล/ส่านหน่ง)                                                                                                    |                          |                    |                     |                    |                   |   |  |
|                 | เพื่อ<br>ไม่ระบุ                                                                                                    |                          |                    |                     |                    | •                 |   |  |
|                 | ผู้เกี่ยวข้อง/ผู้ลงนาม<br>□ ดั้งวันและเวลาส่งส่วงหนัว                                                                                        |                          |                    |                     |                    |                   |   |  |
| Version : 2.3.0 | רעאכנאסאראכוסאוואניטיי                                                                                                    |                          |                    |                     | 64                 | ย่อนกลับ 🖪 ส่งต่อ |   |  |
|                 | ภาพที่ 8 แสดงหน้าจอการส่งเอกสาร                                                                                                    |                          |                    |                     |                    |                   |   |  |

1.3 สร้างเอกสารส่งออกภายนอก

สร้างเอกสารส่งออกภายนอก คือ สร้างเอกสารจากภายในองค์กรส่งออกภายนอก (ให้กับองค์กรอื่น)

| e examplement care ca, etc.<br>etc. Experiment care ca, | หน้าหลัก จัดการสิทธิ์ รายการโปรด ออกรายงาน การดัดตามเอกสาร                                                                  | วันดี จำกัด 🌣            |
|---------------------------------------------------------|----------------------------------------------------------------------------------------------------|--------------------------|
| เพื่อกเด่มพะเบียน 🔇<br>ปี 2564 * เหน็งต้อภายนอก         | <ul> <li>หนังสือภายนอก ฝ่ายทรัพยากรบุคคล (สร้างเอกสารส่งออกภายนอก)</li> <li>สร้างเอกสาร</li> <li>สร้างเอกสาร</li> </ul>     | 🖹 ออกรายงาน(วันปัจจุบัน) |
| Q ดับหาเล่มทะเบียน                                      | หนังสือรับ หรืงหมด กำดังสำเบินการ ส่งแล้ว ปิดงาน เอกสารถูกคึกตับ รายการเดยที่จอง เอกสารส่งดีน<br>หนังสือส่ง ดงวันที่ เรื่อง | 0 C                      |
| 🔲 ผ่ายทรัพยากรบุคคล (สร้างเอกสารส่งออก<br>ภายนอก)<br>🍾  | หนังสือภายนอก<br>ในมีรายการ                                                                                                 |                          |

ภาพที่ 9 แสดงหน้าจอเอกสารส่งออกภายนอก

หมายเลข 1 : เลือก หนังสือภายนอก เพื่อทำการสร้างเอกสาร

- หมายเลข 2 : เลือกแฟ้มที่ต้องการสร้างเอกสาร
- **หมายเลข 3 :** กดสร้างเอกสาร

เมื่อคลิก สร้างเอกสาร จะเข้าสู่หน้าสร้าง**เอกสารส่งออกภายนอก** ทำการกรอกข้อมูลครบถ้วน จากนั้น คลิก **บันทึก** เพื่อทำการบันทึกเอกสาร

## หน้า **10** จาก **18**

| D-SIGLIFUCK LOT COM CIR. LDD.<br>where it Population rate a fields | หน้าหลัก จัดการสิทธิ์ รายการโปรด ออกรายงาน การติดตามเอกสาร                                     | วันดีจำกัด 🌣 |
|--------------------------------------------------------------------|------------------------------------------------------------------------------------------------|--------------|
|                                                                    | สร้างเอกสารต่งออกภายนอก (ฝ่ายหรัพมากรบุคคล (สร้างเอกสารต่งออกภายนอก))                          |              |
|                                                                    |                                                                                                |              |
|                                                                    |                                                                                                |              |
|                                                                    | สัทน. อ. 0001/2564 🖻 ปกติ ปกติ ปกติ                                                            |              |
|                                                                    | ຈາກ (ຜູ້ສຳເນີນກາກ/ຢູ່ເກັ້ມວນ້ອง)                                                               |              |
|                                                                    |                                                                                                |              |
|                                                                    | đas *                                                                                          |              |
|                                                                    | ** สามารถพิมพ์คันหาได้จากดำบางส่วนของชื่อองค์กร/หน่วยงาน และกด Enter หลังจากระบุเสร็จแล้ว<br>- |              |
|                                                                    | เรียนถึง (หน่วยงาน/นุคคต/ผ่านหน่ง)                                                             |              |
|                                                                    |                                                                                                |              |
|                                                                    |                                                                                                |              |
|                                                                    | อ้างถึงเอกสาร                                                                                  |              |
|                                                                    | 🖘 เสือกเอกสารเพื่ออ้างถึง                                                                      |              |
|                                                                    | สิ่งที่ส่งมาด้วย                                                                               |              |
|                                                                    |                                                                                                |              |
|                                                                    | รายอะเอยดเพิ่มเตม/รายอะเอยดเอกสาร์เดยสรับ<br>ภ                                                 |              |
|                                                                    | เชื่อ                                                                                          |              |
|                                                                    |                                                                                                |              |
|                                                                    | ผู้คงนาม ในตำแหน่งคนเอง *                                                                      |              |
|                                                                    | หมายเหตุ                                                                                       |              |
|                                                                    | Ä                                                                                              |              |
|                                                                    | พอสพุธองการ<br>ในรรมุ * อายุของการจัดเก็บเอกศาร (ปี)                                           |              |
|                                                                    | สามาระดังว่างการบุญญาตาได้                                                                     |              |
|                                                                    | 🖉 เมือกเอกการ                                                                                  |              |
|                                                                    | 🕪 ยกเล็ก 🕞 มันทัก                                                                              |              |
| Version : 2.3.0                                                    |                                                                                                |              |

# ภาพที่ 10 แสดงหน้าจอการสร้างเอกสารส่งออกภายนอก

1.4 สร้างเอกสารส่งต่อภายใน(อื่นๆ)

สร้างเอกสารส่งต่อภายใน(อื่นๆ) คือ สร้างเอกสารจากภายในองค์กร ใช้ในกรณีที่ต้องการจัดเก็บเอกสารไว้ ภายในระบบ ไม่ต้องการส่งต่อไปยังภายในหรือภายนอกองค์กร

| Australian per concernance     Australian per concernance     Australian per concernance | หน้าหลัก จัดการสิทธิ์ รายการโปรด ออกรายงาน การดิดตามเอกสาร วันดีจำก่       | ក័ត 🌣     |
|------------------------------------------------------------------------------------------|----------------------------------------------------------------------------|-----------|
| เลือกเล่มหะเบียน 🔍                                                                       |                                                                            |           |
| ปี 2564 - อื่นๆ                                                                          | มา ตาลง           3           + สร้างเอกสาร           I = จองเลขที่หนังสือ | ปัจจุบัน) |
| Q ค้นหาเล่มทะเบียน 🔻                                                                     | หนังสือรับ รายการเลขที่จอง                                                 | 0 C       |
| 2                                                                                        | ลงวันที่ เรื่อง<br>หนังสือส่ง                                              |           |
| <ul> <li>คำสั่ง</li> </ul>                                                               | หนังสือภายนอก ไม่มีรายการ                                                  |           |
|                                                                                          | อื่นๆ                                                                      |           |

ภาพที่ 11 หน้าจอเอกสารอื่นๆ

- หมายเลข 1 : เลือก อื่นๆ เพื่อสร้างเอกสาร
- หมายเลข 2 : เลือกแฟ้มที่ต้องการสร้างเอกสาร
- หมายเลข 3 : กดสร้างเอกสาร

เมื่อคลิก สร้างเอกสาร จะเข้าสู่หน้าสร้าง**เอกสารอื่นๆ** ทำการกรอกข้อมูลครบถ้วน จากนั้นคลิก **บันทึก** เพื่อทำการบันทึกเอกสาร

| • SECURICAL SET CONTRACTOR OF CONTRACTOR | หบ้าหลัก จัดการสิทธิ์ รายการโปรด ออกรายงาน การติดตามเอกสาร               | วันดี จำกัด 💠 |
|------------------------------------------|--------------------------------------------------------------------------|---------------|
|                                          | สร้างเอกสารอื่นๆ (คำทั้ง)                                                |               |
|                                          |                                                                          |               |
|                                          | ** โปรดหราบ **<br>ท่านจะได้รับเดยที่หนึ่งคือ หลังจากกดบันทึกแล้วเท่าขึ้น |               |
|                                          | (แลรกับร์เงไล (ป/ค/ป) ซึ่งความสัว (ชิ้งความสัว                           |               |
|                                          | 0001/2564 💼 ปกตี ปกตี                                                    |               |
|                                          |                                                                          |               |
|                                          | ຈາກ (ຜູ້ສຳເນີນກາງ/ຜູ້ເກີ້ມວນ້ອง)                                         |               |
|                                          |                                                                          |               |
|                                          | (fao *                                                                   |               |
|                                          |                                                                          |               |
|                                          | เรียนถึง (หน่วยงาน/นุคคล/ต่าแหน่ง)                                       |               |
|                                          |                                                                          |               |
|                                          | สางถึง                                                                   |               |
| Version : 2.3.0                          |                                                                          |               |
|                                          | อ้างถึงเอกสาร                                                            |               |
|                                          |                                                                          |               |
|                                          | โล้อกเอกสารเพื่อส่วยรัง                                                  |               |
|                                          | ลิ่งที่ส่งมาตัวย                                                         |               |
|                                          | //                                                                       |               |
|                                          |                                                                          |               |
|                                          | รายสะเอียดเพิ่มเดิม/รายละเอียดเอกสารโดยสรุป                              |               |
|                                          | "                                                                        |               |
|                                          | (ifa                                                                     |               |
|                                          | าพระมุ                                                                   |               |
|                                          |                                                                          |               |
|                                          | ยู้ลงนาม ผ่าแหน่งคนเอง *                                                 |               |
| Version : 2.3.0                          |                                                                          |               |
|                                          | หมือนมีคุ                                                                |               |
|                                          | 4                                                                        |               |
|                                          | ามเวลหมู่ของออกการ                                                       |               |
|                                          | "มีระบุ " อายุของการจัดเก็บเอกสาร (ปี)                                   |               |
|                                          | สารการเป็นวิทยาสระบุสารุปสายได้                                          |               |
|                                          | แนบเอกสำร                                                                |               |
|                                          |                                                                          |               |
|                                          |                                                                          |               |
|                                          | 🕞 ยกเล็ก 🖬 มันฟิก                                                        |               |
| Version : 2.3.0                          |                                                                          |               |

ภาพที่ 12 แสดงหน้าจอการสร้างเอกสารอื่นๆ

# 2. วิธีการรับเอกสาร

| B ARLINDAL DO COM CS. UTS.            | หน้าหลัก จัดการสิทธิ์ รายการ                      | โปรด ออกรายงาน การดิดดา     | มเอกสาร                                                                                    | วันดีจ่ากัด 🌣            |
|---------------------------------------|---------------------------------------------------|-----------------------------|--------------------------------------------------------------------------------------------|--------------------------|
| เลือกเล่มหะเบียน                      | <ul> <li>พนังสือรับ ฝ่ายลูกค้าสัมพันธ์</li> </ul> |                             |                                                                                            |                          |
| ปี 2564 <b>*</b> หนังสือรับ           | ภายใน/ภายนอก<br>ทั้งหมด                           |                             | 💽 ดงรับเอกสารภายนอก 🗎 จองเลขรับ                                                            | 🖹 ออกรายงาน(วันปัจจุบัน) |
| 0 ดับหาเดินทะเนียน                    | Q คับหาเอกสารในเล่ม ทั้งหมด                       | รอรับ 3 กำลังดำเนินการ ส่งข | เล้ว ปีดงาน เอกสารถูกดีกลับ รายการเลขที่จอง เอกสารส่งคืน                                   | 0 C                      |
| - Han Innanorada                      | 🗆 เลขรับ วันที่รับ                                | ที่ ลงวันที่                | เรื่อง                                                                                     | สถานะ                    |
| 单 วันดี จำกัด                         | - <b>3</b>                                        | uu 63/2564 25/5/2564        | รายชื่อบุคดลากรประจำปี 2564<br>จาก ฝ่ายหรัพยากรบุคดล เรียน หัวหน้าฝ่าย                     | 👬 รอรับ                  |
| 🔳 ธุรการกลาง                          | ີ - <u>ຈັນ</u>                                    | d-1254 22/2/2564            | การอบรมการใช้งานระบบ e-office ประจำปี 2564<br>จาก บริษัท DSolution เรียน ฝ่ายลูกคำสัมพันธ์ | 👫 รอรับ                  |
| 2<br>🗈 ฝ่ายลูกคำสัมพันธ์<br>🖌 รอรับ 3 | - <u>n</u>                                        | n0005/2564 4/3/2564         | การจัดอบรมสัมนาประจำองค์กร<br>จาก ธรุการกลางเรียน ผ่ายดูกคำสัมพันธ์                        | 🚓 รอรับ                  |

ภาพที่ 11 หน้าการรับเอกสาร

ในหน้าจอรับเอกสาร จะประกอบด้วยแฟ้มต่างๆ โดยจะเป็นเอกสารจากหน่วยงานอื่นส่งเข้ามา และจะ แสดงรายการเอกสารต่างๆ ที่รอให้กดรับหรือส่งต่อ

หมายเลข 1: กดปุ่มรับ เพื่อรับเอกสารเข้ามาในแฟ้ม (สามารถคลิกดูรายละเอียดเอกสารก่อนรับได้)

**หมายเลข 2:** เมื่อกดรับแล้วระบบจะแสดงหน้าเลขทะเบียนรับที่ได้ และสามารถคลิก ดูรายละเอียด จะไปยังหน้า ละเอียดของเอกสารดังกล่าว

| รับเอกสารเรียบร้อยแล้ว                                                                                     | 0 |
|----------------------------------------------------------------------------------------------------|---|
| เลขทะเบียนที่ได้รับคือ ก 0001/2564 เวลาที่รับเอกสารคือ 29/7/2564 16:12 น. ต้องการดูรายละเอียดเอกสารหรือไม่ |   |
| เษ ปิด ● ดูรายละเอียด                                                                                      |   |

### ภาพที่ 12 หน้าการรับเอกสาร

#### หน้า **14** จาก **18**

|                                                                                                    | de san Ane Felix                                                                                                    | หลก จดการสทธ "                                     | รายการโปรด ออกรายงาน                                                                          | נו שונבונו ואושרו וז |                                                                                                    |                                              | วันดี จำก     |
|----------------------------------------------------------------------------------------------------|----------------------------------------------------------------------------------------------------|----------------------------------------------------|-----------------------------------------------------------------------------------------------|----------------------|----------------------------------------------------------------------------------------------------|----------------------------------------------|---------------|
| 51                                                                                                    | ายละเอียดเอกสาร (ถูกสร้างจาก : ห                                                                                                    | งนังสือส่ง/mew-test)                               |                                                                                               |                      |                                                                                                    |                                              | 2° =          |
|                                                                                                    |                                                                                                    |                                                    |                                                                                               |                      | (O = เกษียนส่งต่อ (                                                                                  | O = เกษียนก่อนหน้า)                          | _             |
| เล<br>ก(                                                                                                   | ลบที่หนังสือ<br>0005/2564                                                                                                    | <del>ดงวันที่</del><br>4/3/2564                    |                                                                                               |                      | กษยนหนังสอ<br>                                                                                       |                                              |               |
| เล<br>ก (                                                                                                  | ลขทะเบียน<br>0002/2564                                                                                                    | วันที่รับเอกสาร<br>29/7/2564 16:15                 |                                                                                               |                      | <ul> <li>วันที่ส่ง : 4/3/2564 12:09<br/>ส่งมาจาก : mew-test<br/>ผู้ส่ง : นักอ้อว สรีเพชร์</li> </ul> | วันที่รับ : 29/7/256<br>ผู้รับ : วันดี จำกัด | 54 16:15      |
| ขับ<br>ปร                                                                                                  | ั้นความเร็ว<br><mark>ไกติ</mark>                                                                                                    | ขั้นความลับ<br><mark>ปกติ</mark>                   |                                                                                               |                      | เรียน (บุคคล/ตำแหน่ง) : -<br>เพื่อ : ไม่ระบุ                                                         |                                              |               |
| จา<br>ฝ่า                                                                                                  | าก                                                                                                    |                                                    |                                                                                               |                      | ผู้ลงนาม : -<br>รายละเอียดเพิ่มเติม<br>-                                                             |                                              |               |
| เรื่อ                                                                                                    | ื่อง<br>ารจัดอบรมสัมนาประจำองค์กร                                                                                                    |                                                    |                                                                                               |                      | เอกสารแบบ                                                                                            |                                              | 🗭 ແກ້ໄນເລກສາຮ |
| เรีย<br>ฝา                                                                                                 | รียนถึง (หน่วยงาน/บุคคล/ตำแหน่ง)<br>′ายลูกค้าสัมพันธ์                                                                                                    |                                                    |                                                                                               |                      |                                                                                                    |                                              |               |
| อ้า                                                                                                    | ้างถึง                                                                                                    |                                                    |                                                                                               |                      |                                                                                                    |                                              |               |
| ເລ<br>-                                                                                                    | อกสารที่อ้างถึง                                                                                                    |                                                    |                                                                                               |                      |                                                                                                    |                                              |               |
| สิ่ง<br>-                                                                                                  | ังที่ส่งมาด้วย                                                                                                    |                                                    |                                                                                               |                      |                                                                                                    |                                              |               |
| n<br>-                                                                                                    | ายละเอียดเพิ่มเดิม/รายละเอียดเอกสารโด                                                                                                    | ดยสรุป                                             |                                                                                               |                      |                                                                                                    |                                              |               |
|                                                                                                    |                                                                                                    |                                                    |                                                                                               |                      |                                                                                                    |                                              |               |
| เพื่<br>ไม่                                                                                                | ที่อ<br>ม่ระบุ                                                                                                    |                                                    |                                                                                               |                      |                                                                                                    |                                              |               |
| เพื่<br>ไม่<br>ผู้ส                                                                                        | พื่อ<br>ม่ระบุ<br>โดงนาม ดี<br>-                                                                                                    | ำแหน่ง                                             |                                                                                               |                      |                                                                                                    |                                              |               |
| เพี<br>ไม่<br>ผู้ส<br>-<br>หว                                                                              | สื่อ<br>ม่ระบุ<br>ต่อนาม ต่<br>-<br>มายเหตุ                                                                                                    | ำแหน่ง                                             |                                                                                               |                      |                                                                                                    |                                              |               |
| เพี<br>ไม่<br>-<br>หว<br>-<br>สถ<br>-                                                                      | สื่อ<br>ประบุ<br>เดงนาม ต่<br>-<br>มมายเหตุ<br>ถานะเอกสาร ห<br>หล่องเป็นควร 1                                                                              | าแหน่ง<br>มีวดหมู่<br>มีชาย                        | อายุการจัดเกิบเอกสาร<br>ใปชาว                                                                 |                      |                                                                                                    |                                              |               |
| เพี<br>ไม่<br>-<br>หรือ<br>-<br>สถ<br>กำ                                                                   | สื่อ<br>ปรรม<br>แรงนาม ผ่<br>มายเหตุ<br>ถานะเอกสาร ห<br>าลังสาเนินการ ไป                                                                                   | าแหน่ง<br>มวดหมู่<br>มัระบุ                        | อายุการจัดเก็บเอกสาร<br>ไม่ระมุ                                                               |                      |                                                                                                    |                                              |               |
| ហើ<br>រែ<br>-<br>-<br>-<br>-<br>-<br>-<br>-<br>-<br>-<br>-                                                 | สื่อ<br>ประบุ<br>เดงนาม ต่<br>นายเหตุ<br>ถานะเอกสาร ห<br>กลังดำเนินการ ไป<br>อกสารที่แบบมาด้วยกับต้นฉบับ                                                   | ำแหน่ง<br>บวดหมู่<br>ประมุ                         | อายุการจัดเก็บเอกสาร<br>ใบระบุ                                                                |                      |                                                                                                    |                                              |               |
| เพิ่<br>ไม<br>-<br>สถ<br>ก่า<br>-<br>เอ<br>-<br>-<br>-                                                     | สื่อ<br>ปรรม<br>เคงนาม ผ่<br>มายเหตุ<br>ถานะเอกสาร พ<br>าดังดำเนินการ ไป<br>อกสารที่แนบมาด้วยกับดันฉบับ<br>ารปฏิบัติ                                       | าแหน่ง<br>เมวดหมู่<br>ม่ระบุ                       | อายุการจัดเก็บเอกสาร<br>ไม่รรมู                                                               | <b>τ</b> υ           |                                                                                                    |                                              |               |
| ទៅ<br>រ<br>-<br>-<br>-<br>-<br>-<br>-<br>-<br>-<br>-<br>-<br>-<br>-<br>-<br>-<br>-<br>-<br>-<br>-          | สื่อ<br>ประบุ<br>เดงนาม ต่<br>มายเหตุ<br>ถานะเอกสาร ห<br>กลังสำเนินการ ไป<br>อกสารที่แบบมาตัวยกับต์นอบับ<br>ารปฏิบัติ<br>มายเหตุ                           | าแหน่ง<br>มารคหมู่<br>มระมุ                        | อายุการจัดเก็บเอกสาร<br>ไประมุ<br>+ เช                                                        | łu –                 |                                                                                                    |                                              |               |
| ទៅ<br>រ<br>-<br>-<br>-<br>-<br>-<br>-<br>-<br>-<br>-<br>-<br>-<br>-<br>-<br>-<br>-<br>-<br>-<br>-          | สื่อ<br>ประมุ<br>เดงนาม ต่<br>มายเหตุ<br>ถานะเอกสาร ห<br>าสังสำเนินการ ไป<br>อกสารที่แนนมาตัวยกับต่นฉบับ<br>ารปฏิบัติ<br>มายเหตุ                           | าแหน่ง<br>มวดหมู่<br>มัรรม                         | อายุการจัดเก็บเอกสาร<br>ไม่ระมุ<br>+ เช                                                       | <del>6</del> 0       |                                                                                                    |                                              |               |
| ទៅ<br>រើង<br>-<br>-<br>-<br>-<br>-<br>-<br>-<br>-<br>-<br>-<br>-<br>-<br>-<br>-<br>-<br>-<br>-<br>-<br>-   | สื่อ<br>ประมุ<br>เดงนาม ต่<br>เกมายเหตุ<br>ถานขะเอกสาร ห<br>าสังดำเนินการ ไม่<br>อกสารที่แนบมาตัวยกับต์นอบับ<br>ารปฏิบัติ<br>มายเหตุ                       | าแหน่ง<br>มวอหมู่<br>ม่ระบุ<br>งก                  | อายุการจัดเก็บเอกสาร<br>ใบรรม<br>+ เง่                                                        | ία<br>Na I           |                                                                                                    |                                              |               |
| ទៅ<br>រើង<br>រូរ<br>-<br>-<br>-<br>-<br>-<br>-<br>-<br>-<br>-<br>-<br>-<br>-<br>-<br>-<br>-<br>-<br>-<br>- | สื่อ<br>ปรรม<br>เดงนาม ผ่<br>-<br>มายเหตุ<br>กามระอกสาร พ<br>กลังสานในการ ไป<br>อกสารที่แนบมาต่วยกับต์นอบับ<br>ารปฏิบัติ<br>มายเหตุ<br>€ แบบเอกสารเรท์แผืม | าแหน่ง<br>เมวดหมู่<br>มระบุ<br>ภา 崎 ต่งแอกสารก็บลำ | อายุการจัดเก็บเอกสาร<br>ไปรรม<br>แร้อง<br>ผูมร้องเอกสารเริ่มแ<br>ช ผูกป้องเอกสาร<br>ไป สิ่งค์ | éu<br>Bu             |                                                                                                    |                                              |               |

ภาพที่ 13 หน้าการรับเอกสารหน้ารายละเอียดเอกสารรับ

ในหน้ารายละเอียดเอกสารจะมีข้อมูลที่เกี่ยวข้องและไฟล์แนบของเอกสารดังกล่าว รวมถึงการจัดการอื่น ๆ เช่น

- หมายเลข 1: การเสนอพิจารณาเอกสาร
- **หมายเลข 2:** การเกษียนหนังสือ
- **หมายเลข 3:** ทางเดินเอกสารทั้งหมด
- หมายเลข 4: ผู้รับผิดชอบเอกสาร
- **หมายเลข 5:** บันทึกการทำงาน
- หมายเลข 6: ประวัติการแก้ไขเอกสาร

# 3. จัดการสิทธิ์

เมนูจัดการสิทธิ์ จะแสดงกลุ่มที่ผู้ใช้มีสิทธิ์เป็น**แอดมิน**ภายในกลุ่มนั้น โดยแอดมินกลุ่มสามารถเพิ่ม ลบ แก้ไขสิทธิ์การใช้งานในแต่ละแฟ้มได้ดังภาพที่ 14

| B-success foreits. USA | หน้าหลัก จัดการสิทธิ์ รายการโปรด ออกรายงาเ                                            | ม การคิดตามแอกสาร                                                                 |           | วันดี จำกัด 🔵 User | 0 \$     |
|------------------------|---------------------------------------------------------------------------------------|-----------------------------------------------------------------------------------|-----------|--------------------|----------|
| 🐃 สำของการไวไป         | ต้อก Q<br>♥ Se สำอยวิหารทั่วไป<br>■ <mark>สำอยวิหารทั่วไป</mark><br>■ สำอยวิหารทั่วไป | จัดการการใช้งาน (ฝ่ายบริหารทั่วไป/หนังสือวับ)<br>จัดกลุ่มองศ์กร<br>ระบุชื่อองศ์กร |           |                    |          |
|                        | 📓 คำขบริหารทั่วไป                                                                     | เพิ่มสิทธิ์การใช้งาน<br>เพิ่มสุโน้งาน                                             |           |                    |          |
|                        |                                                                                       | นาย วันดี จำคัด   Support                                                         | รับและส่ง | ¢                  | ×        |
|                        |                                                                                       |                                                                                   |           | 🕩 ນາເລິກ           | 🖥 บันทึก |

# ภาพที่ 14 หน้าการจัดการสิทธิ์

#### 4. รายการโปรด

เมนูรายการโปรด ผู้ใช้สามารถจัดเป็นกลุ่มหรือหมวดหมู่ของแต่ละแฟ้มได้ โดยเลือกเมนู **รายการโปรด** คลิกปุ่ม สร้างกลุ่มรายการโปรด

| หน้าหลัก จัดการสิทธิ์  | รายการโปรด ออกรายงาน การติดตามเอกสาร                                                              |                                                                                                    | วันดีจำกัด 🕫                                                                                                    |
|------------------------|---------------------------------------------------------------------------------------------------|----------------------------------------------------------------------------------------------------|----------------------------------------------------------------------------------------------------|
| ยการโปรด               |                                                                                                   |                                                                                                    |                                                                                                    |
| า้นหาชื่อกลุ่มหรือแฟ้ม | Q ดับหา 💋 ด้าง                                                                                    | + สร้างกลุ่มรายการโปรด                                                                                                    |                                                                                                    |
| กลุ่ม แฟ้ม บุคคล       | Format เลขที่เอกสาร                                                                               |                                                                                                    |                                                                                                    |
| <sup>1</sup> อกลุ่ม    | วันที่สร้าง                                                                                       |                                                                                                    |                                                                                                    |
| ว่านวยการ              | 09/04/2563 13:46                                                                                  | 🥒 แก้ไข                                                                                                    |                                                                                                    |
|                        |                                                                                                   |                                                                                                    |                                                                                                    |
|                        |                                                                                                   |                                                                                                    |                                                                                                    |
| ม                      | หน้าหลัก จัดการสิทธิ์<br>เการโปรด<br>เหาชื่อกลุ่มหรือแฟ้ม<br>กลุ่ม แฟ้ม บุคคล<br>อกลุ่ม<br>นวยการ | หน้าหลัก จัดการสิทธิ์ รายการโปรด ออกรายงาน การดิดตามเอกสาร<br>การโปรด<br>แหาช็อกลุ่มหรือแฟ้ม Qิค่นหา ฮิต้าง<br>กลุ่ม แฟ้ม บุคคล Format เลขที่เอกสาร<br>อกลุ่ม <u>วันที่สร้าง</u><br>นวยการ 09/04/2563 13:46 | หน้าหลัก จัดการสิทธิ์ รายการโปรด ออกรายงาน การติดตามเอกสาร<br>เการโปรด<br>แทรช็อกลุ่มหรือแฟ้ม Q ดันหา Ø ด้าง<br>กลุ่ม แฟ้น นุคคล Format เลนที่เอกสาร<br>อกลุ่ม รันที่สร้าง<br>นวยการ 09/04/2563 13:46 ✔ แกืบ |

# ภาพที่ 15 หน้าการสร้างรายการโปรด

ทำการใส่ชื่อกลุ่มและเลือกแฟ้มที่ต้องการ รายการแฟ้มที่เลือกจะแสดงในฝั่งขวา เมื่อดำเนินการเรียบร้อย แล้วคลิกปุ่มบันทึก

| D-SOLUTION DOT CONT CO., 120.<br>Addref Digde sour-sour Date | หน้าหลัก จัดการสิทธิ์ รายการโปรด ออกรายงาน การดีดตามเอกสาร                                                                                                    | วันดี จำกัด 🔹 |
|--------------------------------------------------------------|----------------------------------------------------------------------------------------------------|---------------|
|                                                              | ร้องกุ่ม *<br>หนังสือเวียน 2                                                                                                    | Î             |
|                                                              | รายการที่เดือก                                                                                                    |               |
|                                                              | ค้นหายื่อกลุ่มหรือแฟ้ม Q ด้นหา 💋 ด้าง                                                                                                    |               |
|                                                              | (มีขาวที่การทั่วไป                                                                                                    |               |
|                                                              | <ul> <li>         คองกฎหมาย         องกฎหมาย         องก</li></ul>                                                                                                    |               |
|                                                              | 🖿 ส่วยบริหารทั่วไป                                                                                                    |               |
|                                                              | пенании 3                                                                                                    |               |
|                                                              | ► มีสายหลาย และอุณหล                                                                                                    |               |
|                                                              | 🖿 ฝ่ายลูกทำสัมพันธ์                                                                                                    |               |
|                                                              | 🖿 กองกลาง                                                                                                    |               |
|                                                              | 🕨 🖿 สถาบันระหว่างประเทศเพื่อการคำและการพัฒนา (องค์การมหาชน)                                                                                                    |               |
|                                                              | Image: The second second se |               |
|                                                              | 🕪 ช่อนกลับ 🖬 บันทึก                                                                                                    |               |

ภาพที่ 16 หน้าการสร้างรายการโปรด

โดยรายการโปรดที่สร้างจะปรากฏในหน้าส่งเอกสาร เลือกแท็บ **รายการโปรด** ระบบจะแสดงรายการ โปรดทั้งหมดที่ผู้ใช้มี

| P SOLUTION LOT COM CO., UTD.<br>MADE 7 Regile and new 1990   | หน้าหลัก       | จัดการสิทธิ์    | รายการโปรด ออกรายงาน   | การดิดตามเอกสาร |                         | วันดี จำกัด 🏾 🌣 |
|--------------------------------------------------------------|----------------|-----------------|------------------------|-----------------|-------------------------|-----------------|
| โครงสร้าง รายการโปรด                                         | กลุ่มองค์กร    | บุคคล           | รายการแฟัม/กลุ่ม/บุดดล |                 | แฟัม/นดคลที่เลือก       |                 |
|                                                              |                |                 |                        | 🛷 เลือกทั้งหมด  | ไม่มีแฟัม∕บุตคลที่เลือก |                 |
| <ul> <li>กลุ่มรายการโปรด</li> <li>โม หนังสือเวียน</li> </ul> |                |                 |                        |                 |                         |                 |
| 🕨 🖿 อำนวยการ                                                 |                |                 |                        | ۷               |                         |                 |
| 💌 🖿 แฟ้มรายการโปรด                                           |                |                 |                        |                 |                         |                 |
| 💌 🖿 กลุ่มบุคคลรายการโปรด                                     |                |                 |                        |                 |                         |                 |
|                                                              |                |                 |                        |                 |                         |                 |
|                                                              |                |                 |                        |                 |                         |                 |
|                                                              |                |                 |                        |                 |                         |                 |
|                                                              |                |                 |                        |                 |                         |                 |
|                                                              |                |                 |                        |                 |                         |                 |
|                                                              |                |                 |                        |                 |                         |                 |
| 🔲 จะมีการส่งเอกสารฉบับจริง (กระดาษ) ค                        | ดามมาด้วย      |                 |                        |                 |                         |                 |
| ** แฟ้มที่เป็นประเภทสร้างเอกสารรับจากภ                       | ายนอกจะไม่แสดง | ในรายการส่งต่อเ | อกสาร                  |                 |                         |                 |
|                                                              |                |                 |                        |                 |                         |                 |

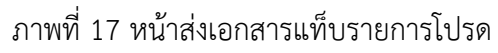

#### 5. ออกรายงาน

เมนูออกรายงาน ใช้ในการค้นหาตรวจสอบรายงานทะเบียนหนังสือ โดยผู้ใช้ทำการกรอกกลุ่ม แฟ้มและ วันที่ที่ต้องการแล้วคลิกค้นหา ระบบจะแสดงผลลัพธ์ที่ค้นหา โดยผู้ใช้สามารถทำการออกรายงานทะเบียนหนังสือ ได้

| 2             | ≋เบียน *<br>หนังสือรับ                                                        |                                                                                    |                                                                |                                                  | •                                                                        | หน่วยงาน *<br>ธุรการกลาง                                    |                                                                                  |                                                             |                                                          | •                                                                              |
|---------------|-------------------------------------------------------------------------------|------------------------------------------------------------------------------------|----------------------------------------------------------------|--------------------------------------------------|--------------------------------------------------------------------------|-------------------------------------------------------------|----------------------------------------------------------------------------------|-------------------------------------------------------------|----------------------------------------------------------|--------------------------------------------------------------------------------|
| ri<br>3       | ันจาก ■<br>ในที่รับ                                                           | •                                                                                  | จากวันที่ ■<br>18/7/2564                                       |                                                  | ถึงวันที่ *<br>18/7/2564                                                 | Ē                                                           | จาก                                                                              |                                                             | เรียนถึง                                                 |                                                                                |
| Ę             | ู่บันทึก                                                                      |                                                                                    |                                                                |                                                  |                                                                          |                                                             |                                                                                  |                                                             |                                                          |                                                                                |
|               |                                                                               |                                                                                    |                                                                |                                                  |                                                                          |                                                             | 🗌 aans                                                                           | ายงานเฉพาะของดนเ                                            | <sup>อง</sup> Q ศับหา                                    | 🕄 ຄ້ານ                                                                         |
| รายง          | งานหะเบียนหนังสือ                                                             |                                                                                    | I                                                              | รื≘ แสดงเฉพาะก                                   | ที่เลือก 🗵 อ                                                             | อกรายงาน(Excel)                                             | 🖨 ออกรายงาเ                                                                      | แสมุดเล่มน้ำเงิน(Bluel                                      | pook)                                                    | ออกรายงาน(pdf)                                                                 |
| รายง<br>ทะเป  | งานทะเบียนหนังสือ<br>ไยน : หนังสือรับ หน่วง<br>เลชทะเบียน                     | มงาน : ธุรการกลาง<br>วันที่รับ                                                     | จากวันที่รับ : 18 กรก<br>เลขที่หนังสือ                         | ;≅ แสดงเฉพาะร<br>กฎาคม 2564 ถึงวันร์<br>ดงวันที่ | ที่เลือก 🕑 อ<br>ใช้บะ18 กรกฎาคม 256<br>จาก                               | อกรายงาน(Excel)<br>:4<br>เรียนถึง                           | 🖨 ออกรายงาน                                                                      | เสมุดเล่มน้ำเงิน(Blue<br>วันห้ออกรายงาเ<br>การปฏิบัติ       | book) 🖨<br>เ : วันพฤหัสบดีที่ 29 ค<br>หมายเหตุ           | ออกรายงาน(pdf)<br>กรกฎาคม 2564 16:40<br>ผู้บันทึก                              |
| รายง<br>ทะเบี | งานพะเบียนหนังสือ<br>โยน : หนังสือรับ หน่าย<br>เดชพะเบียน<br>3/2564           | รงาน : ธุรการกลาง<br>วันที่รับ<br>18/7/2564 15:55                                  | จากวันที่รับ : 18 กรก<br>เลขที่หนังสือ<br>3/2564               |                                                  | ที่เลือก 🗈 ะ<br>ใช้บ : 18 กรกฎาคม 250<br>จาก<br>บริษัท เอ จากัด          | อกรายงาน(Excel)<br>:4<br>เรียนถึง<br>กรรมการตรวจรับ         | ออกรายงาน<br>เรื่อง<br>เอกตารส่งมอบบริ<br>ษัท เอ จำกัด                           | เซมุดเล่มน้ำเงิน(Blue<br>วันที่ออกรายงาน<br>การปฏิบัติ<br>- | oook) 🕒<br>เ : วันพฤหัสบดีที่ 29 ก<br>หมายเหตุ<br>-      | ออกรายงาน(pdf)<br>ารกฎาคม 2564 16:40<br>ผู้บันทึก<br>วันดี จำกัด               |
| รายง<br>พะเบิ | รานพะเบียนหนังสือ<br>โยน : หนังสือรับ หน่าย<br>เลขทะเบียน<br>3/2564<br>2/2564 | <b>มงาม : ธุรการกลาง</b><br><b>รันที่รับ</b><br>18/7/2564 15:55<br>18/7/2564 15:42 | จากวันที่จับ : 18 กรก<br>เลษท์หนังสือ<br>3/2564<br>บ 4234/2564 |                                                  | ที่เลือก ┣ ะ<br>ไร้บ : 18 กรกฎาคม 250<br>จาก<br>บริษัท เอ จากัด<br>กรม บ | อกรายงาน(Excel)<br>:4<br>เรียนถึง<br>กรรมการตรวจรับ<br>เดษา | ออกรายงาน<br>เรื่อง<br>เอกตารส่งมอบบริ<br>ษัท เอ จำกัด<br>ขออบูมัดเปิกตาเช่<br>า | เซมุดเล่มน้ำเงิน(Block<br>วันที่ออกรายงาน<br>การปฏิบัติ     | oook) 🕒<br>เ : วันพฤหัสบดีที่ 29 ศ<br>หมายเหตุ<br>-<br>- | ออกรายงาน(pdf)<br>ารกฎาคม 2564 16:40<br>เรมันทึก<br>วันดี จำกัด<br>วันดี จำกัด |

# ภาพที่ 18 หน้าการออกรายงาน

#### 6. การติดตามเอกสาร

เมนูการติดตามเอกสาร สามารถทำการติดตามเอกสารได้ โดยค้นหาจากเลขที่หนังสือจากนั้นคลิก

# ตรวจสอบ ระบบจะแสดงข้อมูลเอกสาร และสถานะเอกสาร

| B-SOLUTION BOT CON-CO., UTD.<br>Unbit of legits was rate from    | หน้าหลัก จัดการสิทธิ์ ราย | ยการโปรด ออกรายงาน <b>การดิดตามเ</b> ส | อกสาร            | วันดี จำกัด 🔹    |
|------------------------------------------------------------------|---------------------------|----------------------------------------|------------------|------------------|
| <b>ดิดตามเอกสาร</b><br>กรุณาระบุเลขที่หนังสือ ชื่อเรื่อง หรือ ลง | วันที่ เพื่อติดดามเอกสาร  |                                        |                  |                  |
| เลขทีพนังสือ<br>บค.น102.0033/2564                                |                           |                                        | ลงวันที่ (ว/ต/ป) | ċ                |
| ชื่อเรื่อง                                                       |                           |                                        |                  |                  |
|                                                                  |                           |                                        | 1                | Q ຕໍ່ມหາ 🛛 🔁 ຄຳນ |
| เลขที่หนังสือ                                                    | ชื่อเรื่อง                |                                        | ลงวันที่         | การจัดการ        |
| <b>บค.น</b> 102. 0033/2564                                       | เชิญประชุมวิชาการ         |                                        | 1/4/2564         | 🚠 ดรวจสอบ        |

ภาพที่ 19 หน้าการติดตามเอกสาร

| ทางเดินเอกสาร                                                                                             |                |                             |                 |            |                            |                                 |                | 8         |
|----------------------------------------------------------------------------------------------------|----------------|-----------------------------|-----------------|------------|----------------------------|---------------------------------|----------------|-----------|
| 🚓 มุมมองแบบผัง<br>เลขที่หนังสือ : บค.น102. 0033/2564<br>ดงวันที่ : 1/4/2564<br>เรื่อง : เยิญประชุมวิชาการ | เลข<br>วันร่   | ทะเบียน : -<br>ที่สร้าง : - |                 |            | ผู้สร้าง : รัช<br>สถานะเอก | ชนิกร ค่าทิพย์<br>สาร : ส่งแล้ว |                |           |
| ดูเอกสาร<br>จาก(แฟัม)                                                                                     | เรียนถึง(แฟ้ม) | วันที่ส่ง                   | ស្ត្រីត់រ       | เลขทะเบียน | วันที่รับ                  | សូទ័ប                           | สถานะเอกสาร    | การจัดการ |
| แฟ้มงานฝ่ายบุคคล (สร้างเอกสารส่งต่อภายใน)                                                                 | ฝ่ายสารสนเทศ   | 1/4/2564 11:21              | รัชนิกร คำทิพย์ | 0018       | 1/4/2564 11:22             | รัชนิกร คำทิพย์                 | กำลังดำเนินการ |           |

ภาพที่ 20 หน้าทางเดินเอกสาร